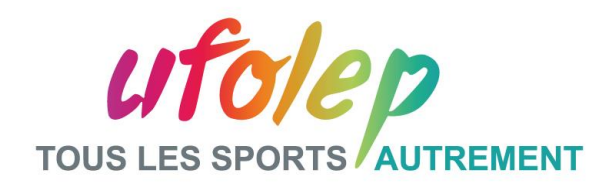

## AU SECOURS ! J'AI PERDU MON MOT DE PASSE...

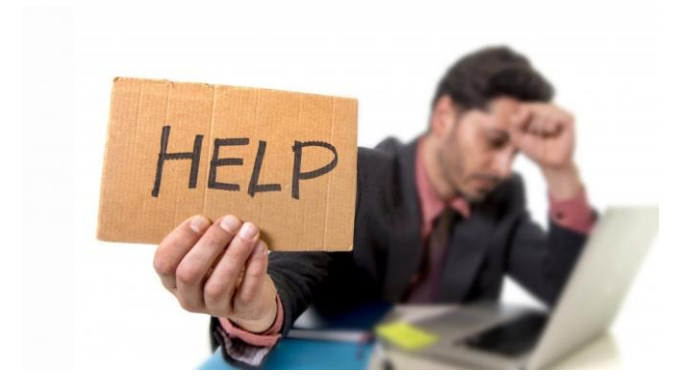

Le réseau ufolep.org se développe et nous sommes maintenant 600 utilisateur.rice.s à utiliser notre compte Microsoft 365 pour :

- ✓ Surfer sur le <u>Portail Intranet de l'UFOLEP</u>
- ✓ Utiliser les outils Microsoft en ligne (Outlook, Word, Excel, Powerpoint, Forms, OneDrive...).

Un souci arrive parfois, l'oubli ou la perte du mot de passe ufolep.org. Comment le récupérer ?

| AVANT                     | Vous nous contactiez pour signaler votre problème, nous réinitialisons un mot de passe temporaire, vous en créez un nouveau.                                                                                                    |
|---------------------------|----------------------------------------------------------------------------------------------------|
| A PARTIR DU 17<br>OCTOBRE | Microsoft va récupérer votre numéro de téléphone portable et une adresse<br>mail secondaire pour vous envoyer un code de vérification en cas de perte<br>de mot de passe. Lors de votre connexion à votre compte ufolep.org, vous<br>devrez suivre les instructions ci-dessous. |
| APRES                     | Vous renouvellerez vous-même votre mot de passe en ligne, sans passer par l'UFOLEP.                                                                                                    |

## **INSTRUCTIONS**

A partir du 17 Octobre 2022, connectez-vous au <u>Portail UFOLEP</u> ou à votre compte ufolep.org, l'écran ci-dessous apparaîtra. Suivez les instructions, la procédure ne prend que quelques minutes et ne s'effectue qu'une fois. Si besoin, merci de contacter le support SI à cette adresse <u>support.si@ufolep.org</u>.

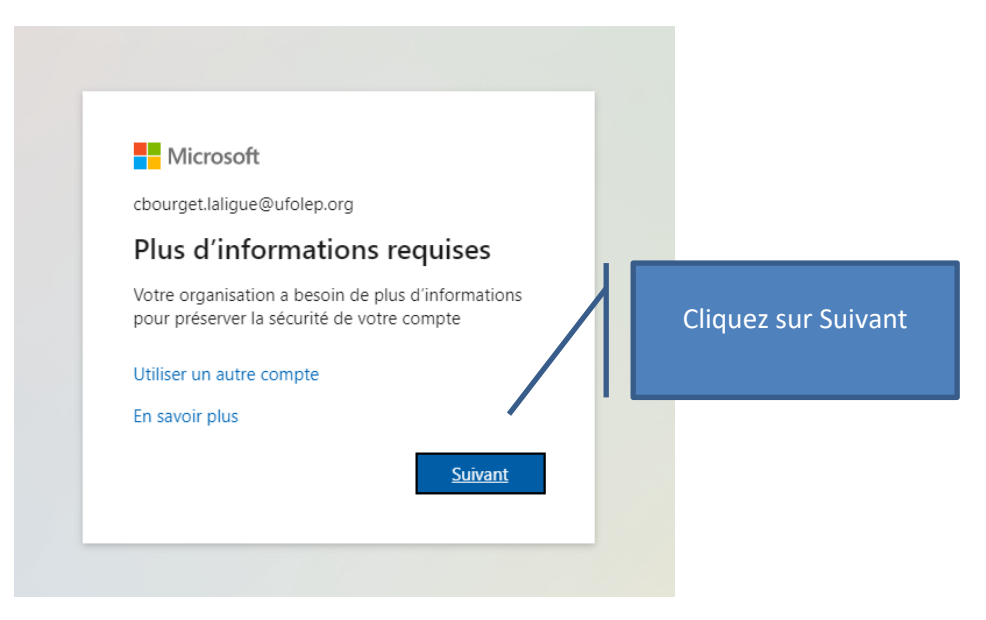

| <ul> <li>Microsoft</li> <li>cbourget.laligue@ufolep.org</li> <li>Vérifiez votre identité</li> <li>SMS +XX XXXXXX58</li> <li>SMS +XX XXXXXX58</li> <li>SMS +XX XXXXXX58</li> <li>Appel +XX XXXXXX58</li> <li>Appel +XX XXXXXX58</li> <li>Microsoft</li> <li>cbourget.laligue@ufolep.org</li> <li>Entrer le code</li> <li>Nous avons envoyé un SMS sur votre téléphone</li> <li>+XX XXXXXX58. Veuillez entrer le code pour vous connecter.</li> <li>101212</li> </ul>                                                                                                    |                                                                                                    | Cliquez sur SMS, vous allez recevoir un SMS au numéro<br>de téléphone indiqué avec un code à 6 chiffres.<br>Entrez le code reçu et cliquez sur vérifier                                                                                                    |
|----------------------------------------------------------------------------------------------------|----------------------------------------------------------------------------------------------------|----------------------------------------------------------------------------------------------------|
| Plus d'informations         Vos méthodes de vérification sont-elle à jour ? Vérifiez à<br>https://aka.ms/mfasetup         Annuler         Vos méthodes de vérification sont-elle à jour ? Vérifiez à<br>https://aka.ms/mfasetup         Vos méthodes de vérification sont-elle à jour ? Vérifiez à<br>https://aka.ms/mfasetup         Vos méthodes de vérification sont-elle à jour ? Vérifiez à<br>https://aka.ms/mfasetup         Vos méthodes de vérification sont-elle à jour ? Vérifiez à<br>https://aka.ms/mfasetup         Vos méthodes de vérification sont-elle à jour ? Vérifiez à<br>https://aka.ms/mfasetup         Verifier | Microsoft<br>cbourget.laligue@ufolep.org<br>Vérifiez votre identité           Image: Distance         SMS + XX XXXXXXX58           Image: Distance         Appel + XX XXXXXXX58           Image: Distance         Nos méthodes de vérification sont-elle à jour ? Vérifiez à https://aka.ms/mfasetup           Image: Distance         Annuler | Microsoft<br>cbourget.laligue@ufolep.org<br>Entrer le code<br>\Des vous avons envoyé un SMS sur votre téléphone<br>+XX XXXXXXXS8. Veuillez entrer le code pour<br>vous connecter.<br>101212<br>Des difficultés ? Se connecter d'une autre façon<br>Plus d'informations<br>Vérifier |

Microsoft va vérifier votre numéro de téléphone **et votre adresse email secondaire** qui seront utilisés pour envoyer un code permettant votre changement de mot de passe si vous l'avez perdu ou si vous souhaitez en changer.

| Ne perdez pas l'accès à votre compte !<br>Pour nous assurer que vous pouvez réinitialiser votre mot de passe, nous devons collecter quelques informations qui nous permettront de vérifier votre identité. Ces<br>informations ne seront pas utilisées pour vous envoyer du courrier indésirable, mais seulement pour sécuriser davantage votre compte. Vous devrez configurer au moins<br>2 des options ci-dessous.<br>A Téléphone d'authentification est défini(e) sur +33 0649514658. Vérifier<br>Adresse électronique d'authentification n'est pas configuré(e). Configurer maintenant<br>terminer annuler | Microsoft                                                                                                    | cbourg                       | et.laligue                | @ufolep.org                   | ( 1         | ?   |     |      |
|----------------------------------------------------------------------------------------------------|----------------------------------------------------------------------------------------------------|------------------------------|---------------------------|-------------------------------|-------------|-----|-----|------|
| Pour nous assurer que vous pouvez réinitialiser votre mot de passe, nous devons collecter quelques informations qui nous permettront de vérifier votre identité. Ces<br>informations ne seront pas utilisées pour vous envoyer du courrier indésirable, mais seulement pour sécuriser davantage votre compte. Vous devrez configurer au moins<br>2 des options ci-dessous.<br>Téléphone d'authentification est défini(e) sur +33 0649514658. Vérifier<br>Adresse électronique d'authentification n'est pas configuré(e). Configurer maintenant<br>terminer annuler                                             | Ne perdez pas l'accès à votre compte !                                                                                                    |                              |                           |                               |             |     |     |      |
| Adresse électronique d'authentification n'est pas configuré(e). Configurer maintenant Cliquez sur Vérifier terminer annuler                                                                                                    | Pour nous assurer que vous pouvez réinitialiser votre mot de passe, nous devons collecter quelques informations qui nous perme<br>informations ne seront pas utilisées pour vous envoyer du courrier indésirable, mais seulement pour sécuriser davantage votre co<br>2 des options ci-dessous. | ettront de vé<br>ompte. Vous | erifier voti<br>devrez co | e identité. C<br>onfigurer au | es<br>moins | ;   |     |      |
| Adresse électronique d'authentification n'est pas configuré(e). Configurer maintenant     Cliquez sur Vérifier     terminer annuler                                                                                                    | A Téléphone d'authentification est défini(e) sur +33 0649514658. Vérifier                                                                                                    |                              |                           |                               |             |     |     |      |
|                                                                                                    | Adresse électronique d'authentification n'est pas configuré(e). Configurer maintenant     terminer     annuler                                                                                                    | _                            |                           | Cliqu                         | ez s        | sur | Vér | ifie |

| Microsoft                                                                                                    |                                                                                                    |                                                                                                    |
|----------------------------------------------------------------------------------------------------|----------------------------------------------------------------------------------------------------|----------------------------------------------------------------------------------------------------|
| Ne perd<br>Vérifiez votre num<br>Téléphone d'auth<br>France (+33)<br>0649514658<br>m'envoye<br>Nous avons envoy                                                                                                    | lez pas l'accès à votre compte !<br>néro de téléphone d'authentification ci-dessous.<br>rentification                                                                                                    | Cliquez sur m'envoyer<br>un SMS pour recevoir<br>un code sur votre<br>téléphone portable et<br>entrez ce code, puis<br>cliquez sur vérifier                                                                                                    |
| précéder                                                                                                    | vérifier                                                                                                    | cbourget.laligue@ufolep.org   <b>?</b>                                                                                                    |
| Code de vérification de l'adr<br>Maria de la construcción de la construcción de la construc | Ne perdez pas l'accès à votre compte !         Veuillez vérifier votre adresse e-mail d'authentification ci-dessous. N'utilisez pas votre principale adress         Adresse électronique d'authentification         se@gmail.com         m'envoyer un courrier électronique         Nous avons envoyé à votre adresse un courrier électronique contenant un code de vérification         précédent              | e e-mail profission<br>Idem pour votre adresse email<br>qui vous servira à recevoir un<br>code si vous n'accédez plus à<br>votre compte ufolep.org . Un mail<br>de vérification avec un code est<br>envoyé à l'adresse que vous<br>indiquez. Vous entrez le code et<br>cliquez sur Vérifier |
|                                                                                                    | Next of source windfile windfile concept.CalegoricLindowEndowards (<br>Next Concept. Concept.CalegoricLindowEndowards (<br>Next Concept.Concept.CalegoricLindowEndowards (<br>Next Concept.Concept.CalegoricLindowEndowards (<br>Next Concept.Concept.CalegoricLindowEndowards (<br>Next Concept.Concept.CalegoricLindowEndowards (<br>Next Concept.Concept.CalegoricLindowEndowEndowEndowEndowEndowEndowEndowE |                                                                                                    |

**Bravo !** Microsoft a les informations pour sécuriser votre compte et vous permettre de modifier votre mot de passe.

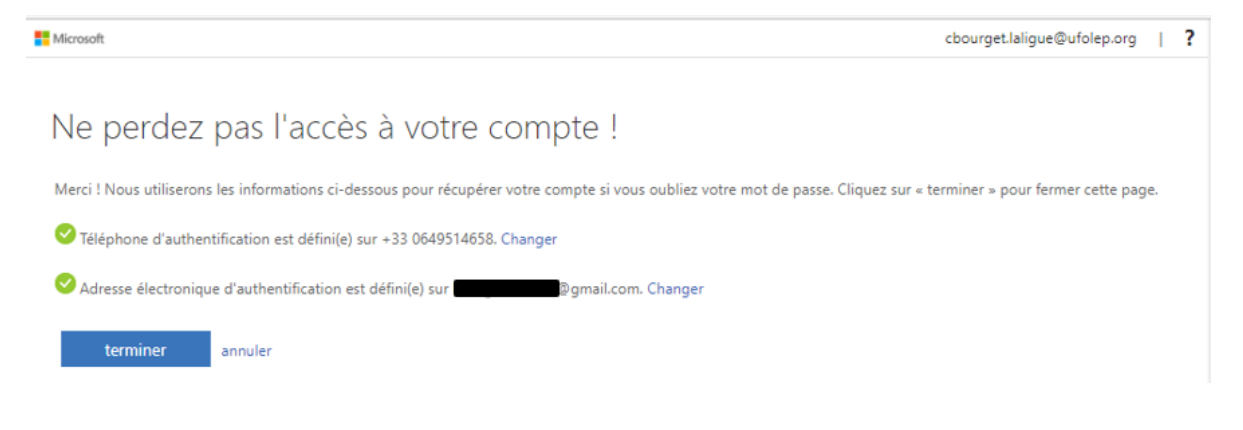